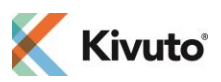

## How to register your OnTheHub account for Purdue Global University.

- 1. Visit: https://purdueglobal.onthehub.com/.
- 2. Right next to Sign In is the option to register. Please click on the **Register** button.

| Sign In    | Register                                                                                             |
|------------|----------------------------------------------------------------------------------------------------|
| Lusername* | Need to request an account or complete registration? Click<br>the Register button below to continue. |
| Password*  | Register                                                                                             |
| Sign In    |                                                                                                    |

3. Then please enter your **@student.purdueglobal.edu** email address in the Organization-Issued Email Address field and click **Continue.** 

| Account Verification > Verify Email Address                                                                                                    |  |
|----------------------------------------------------------------------------------------------------|--|
| Only the students and faculty of participating schools are eligible to place<br>orders on this WebStore. The quickest way to verify your academic status<br>is to enter your school-issued email below. |  |
| Organization-Issued Email Address*                                                                                                    |  |
| example@student.purdueglobal.edu                                                                                                    |  |
|                                                                                                    |  |

4. Fill out the form, set-up a password, choose Students for Group and click on Register.

| ceountricegistration                                                                                                    |                                                                                           |
|----------------------------------------------------------------------------------------------------|-------------------------------------------------------------------------------------------|
| rst Name'                                                                                                    | Last Name'                                                                                |
| John                                                                                                    | Henry                                                                                     |
| iername"                                                                                                    | Email Address*                                                                            |
| example@student.purdueglobal.edu                                                                                                    | example@student.purdueglobal.edu                                                          |
|                                                                                                    | Your email address will act as your username. You will use it<br>sign in to the WebStore. |
| noose a Password* 😧                                                                                                    | Confirm Password*                                                                         |
|                                                                                                    |                                                                                           |
| Your Organization*                                                                                                    | Organization-Issued Email Address*                                                        |
| Your Organization'<br>Purdue University Global - Students Site (FL) - KV<br>Sroup of which you are a member'                                                                                                    | Organization-Issued Email Address'<br>example@student.purdueglobal.edu                    |
| Your Organization*<br>Purdue University Global - Students Site (FL) - KV<br>Group of which you are a member*<br>Students                                                                                                    | Organization-Issued Email Address' example@student.purdueglobal.edu                       |
| Your Organization' Purche University Global - Students Site (FL) - KV Group of which you are a member' Students Students Vou with the liable for the full price of any products you have ordered if you are unable to supply proof of your eligibility upon request Receive email communications from OnTheHub, powe promotions and new releases. You can unsubscribe at an the <u>Pricese Price</u> .                                                                                                    | Organization-Issued Email Address'<br>example@student.purdueglobal.edu                    |
| Your Organization*           Purdue University Global - Students Site (FL) - KV           Group of which you are a member*           Students           Students           Wall be liable for the full price of any products you have<br>ordered fryou are unable to supply proof of your eligibility<br>upon request           Preceive enail communications from OnTheHub, powe<br>premotions and new releases. You can unsubscribe at an<br>the <u>Priceso Policy</u> In not a robot         Exercise<br>Exercise | Organization-Issued Email Address'<br>example@student.purdueg/obal.edu                    |

5. A confirmation email will be sent to your PGU email address shortly after your registration is completed. **Click** on the link from the email to **verify your account and sign in to** <u>https://purdueglobal.onthehub.com/</u>.